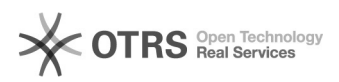

## Como troco minha senha?

## 03/05/2024 22:16:45

|            |                                                          |                     | Imprimir artigo da FAQ   |
|------------|----------------------------------------------------------|---------------------|--------------------------|
| Categoria: | Autenticação Centralizada (CAS)::Procedimentos<br>Comuns | Votos:              | 0                        |
| Estado:    | público (todos)                                          | Resultado:          | 0.00 %                   |
|            |                                                          | Última atualização: | Sex 19 Out 13:19:21 2018 |

## Problema (público)

Como troco minha senha?

Solução (público)

1) Acesse este link [1]https://pessoa.sistemas.ufsc.br/alterarSenha

2) Na tela da autenticação centralizada, entre com seus dados (usuário e senha).

 Na tela a seguir, digite sua senha atual no primeiro campo, e sua nova senha nos campos seguintes.

\*Lembrando que a senha precisa ter no mínimo 8 caracteres, pelo menos uma letra maiúscula e pelo menos um número.

4) Pronto, sua senha foi alterada.

Não esqueça que você precisará colocar sua nova senha nos seus serviços, como Eduroam, E-mail, etc.

[1] https://pessoa.sistemas.ufsc.br/alterarSenha